## Buradan Başlayın

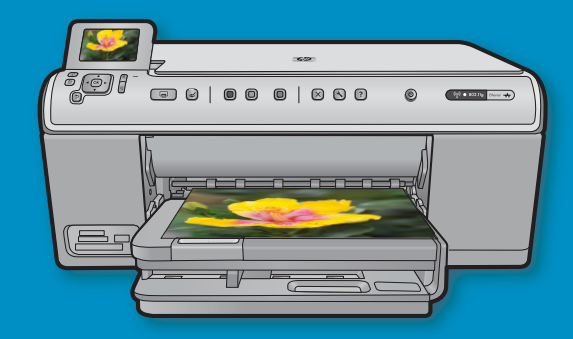

USB kablo kullanıcıları: İstenene kadar USB kablosunu takmayın. Kablolu ve kablosuz kurulum yönergeleri aşağıdaki USB yönergelerinde verilmiştir.

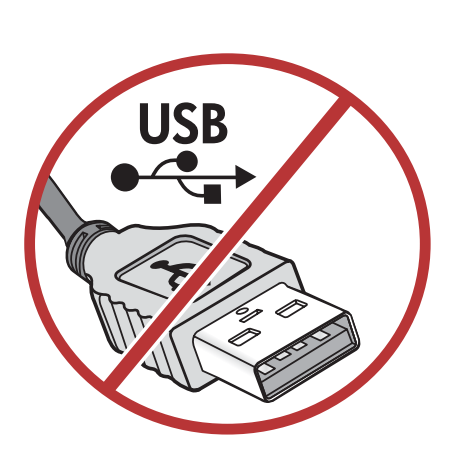

2

Kurulum CD'si

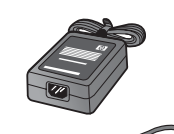

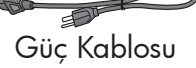

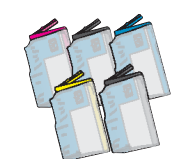

Renkli Kartuşlar

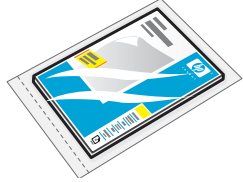

4 X 6 fotoğraf kağıdı  $^{*}$ 

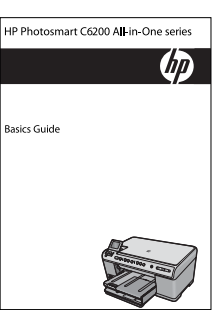

Temel Calışma Kılavuzu

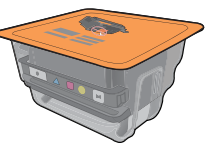

Yazıcı Kafası

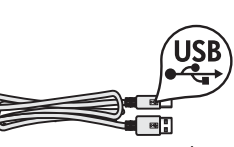

USB Kablosu\*

Kutunun içindekileri doğrulayın. Paketinizin içinden çıkanlar değişiklik gösterebilir.

\*Mevcut olabilir

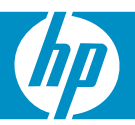

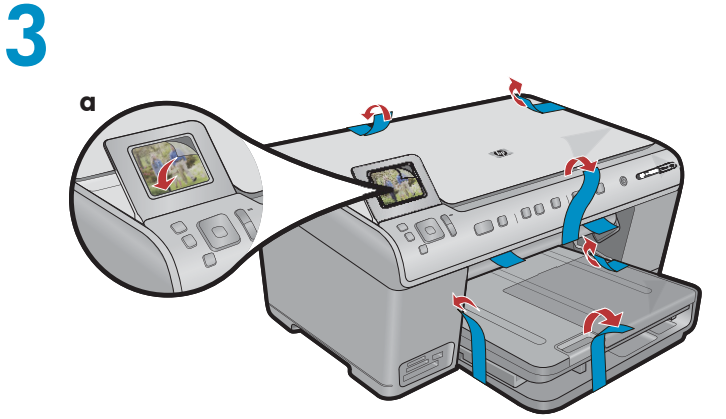

**a.** Aygıtın önündeki ve arkasındaki tüm bantları çıkartın. Ekranı ayarlayın ve koruyucu tabakasını çıkarın.

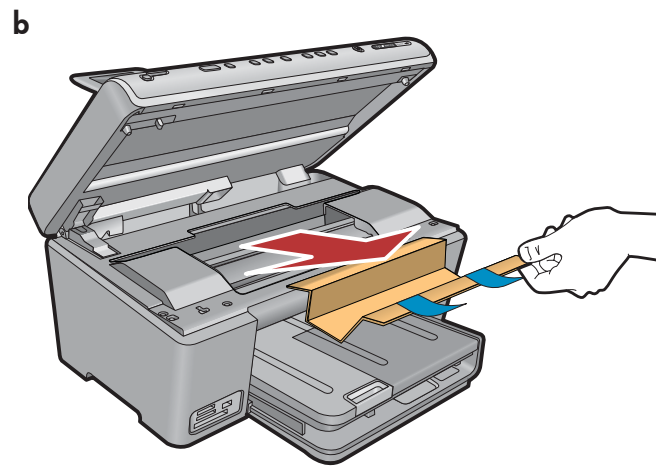

**b.** Aygıtı açın ve aygıtın içindeki tüm ambalaj malzemelerini alın.

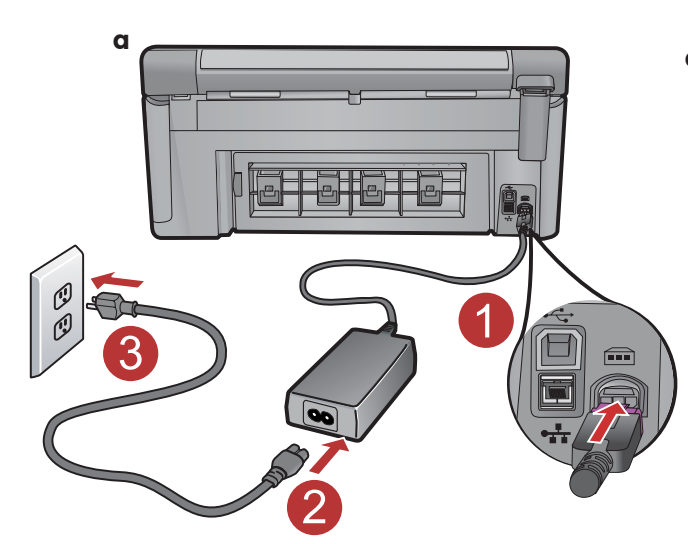

4

**a.**Güç kablosunu ve adaptörünü bağlayın.

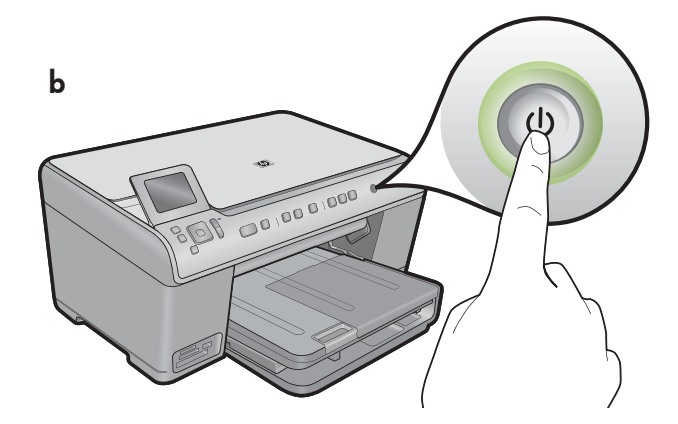

**b.** HP All-in-One aygıtını açmak için <sup>(b)</sup> düğmesine basın.

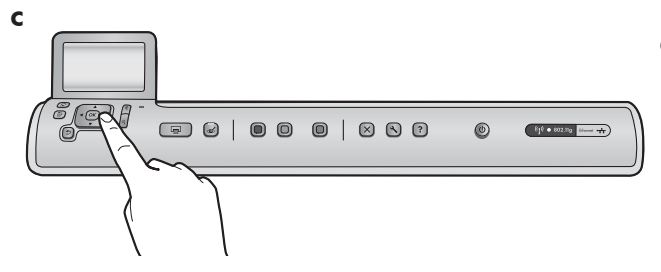

**c.** Dilinizi ve ülkenizi/bölgenizi seçmeniz istenirse seçin.

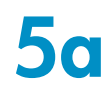

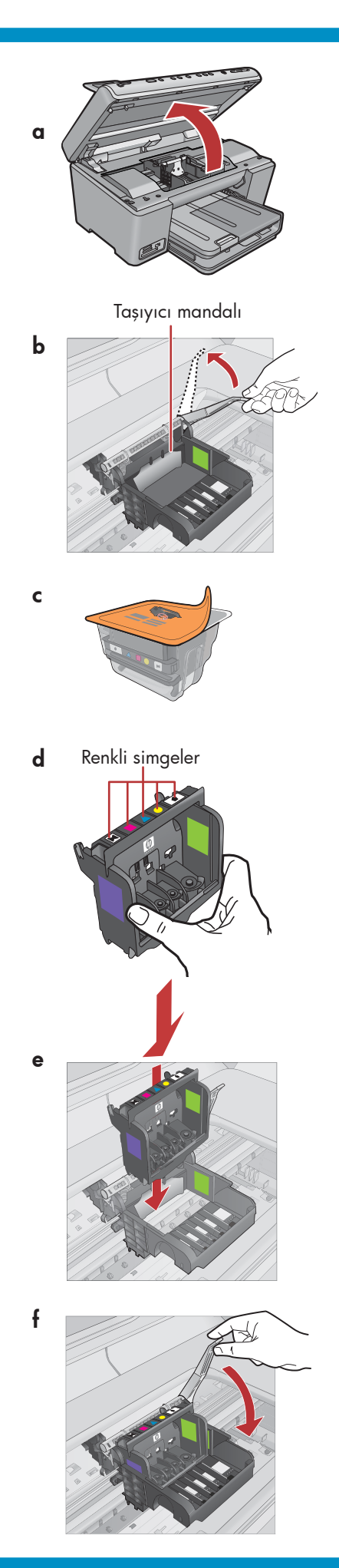

a. Mürekkep kartuşu erişim kapağını açın.

- **b.**Gri renkli mandalı resimdeki gibi sıkıca tutup kaldırın.
- c. Yazıcı kafasını ambalajından çıkartın.
   Bakır renkli temas noktalarına dokunmayın.
   Yazıcıdaki veya diğer yüzeylerdeki temas noktalarını çizmeyin.
- d. Yazıcı kafasını resimde gösterildiği gibi dik şekilde tutun.

e. Yazıcı kafasındaki mor ve yeşil blokların aygıttaki yeşil ve mor bloklarla hizalanabilmesi için yazıcı kafasını aygıtın içine doğru indirin.

f. Mandalı yavaşça indirin.

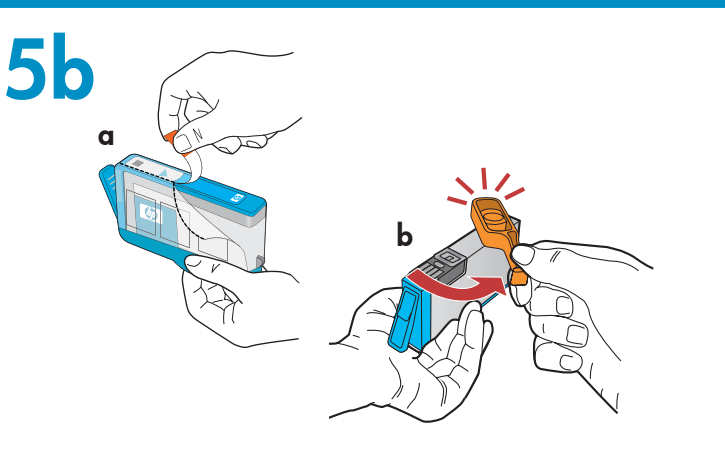

ÖNEMLİ: Mürekkep kartuşlarını takmadan önce 5a adımını uygulamalısınız.

a. Plastik ambalajı turuncu renkli ucundan çekerek çıkartın.

- c for the second second
- **b.**Turuncu başlığı bükerek çıkartın.
- **c.** Mürekkep kartuşunu ters çevirin, uygun yuvaya takın ve yerine oturana kadar aşağı doğru bastırın.

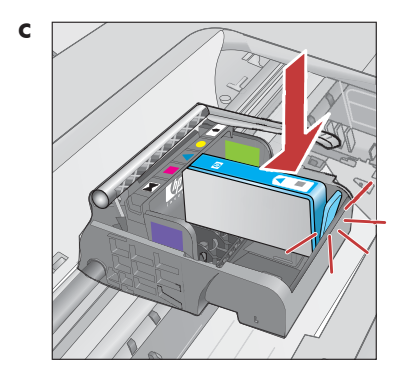

**d.** Diğer tüm mürekkep kartuşları için a, b ve c adımlarını tekrarlayın.

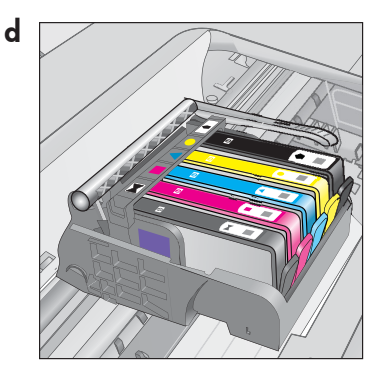

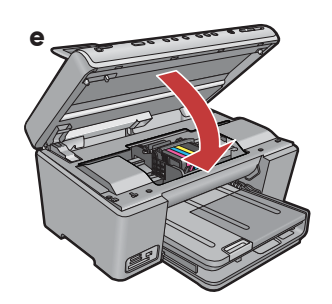

e. Mürekkep kartuşu erişim kapağını kapatın. Yaklaşık 6 dakika süren başlatma işlemine geçilir. Aygıttan bazı sesler geldiğini duyarsınız.

Başlatma işlemi devam ederken, kağıt yüklemek için bir sonraki adıma geçin.

6

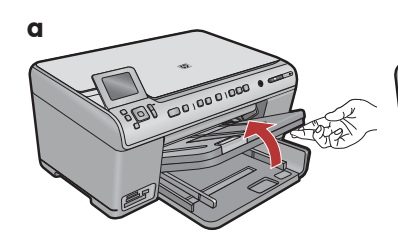

**a.** Çıkış tepsisini kaldırın.

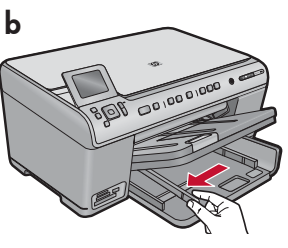

**b.** Kağıt genişliği kılavuzunu sola kaydırın.

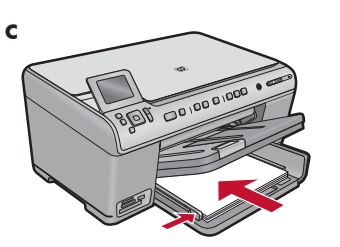

c. Ana tepsiye düz beyaz kağıt yerleştirin ve kağıt kılavuzlarını ayarlayın.

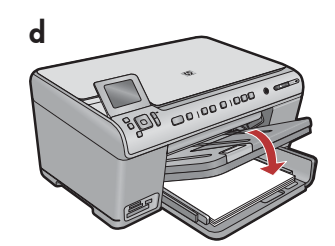

**d.**Çıkış tepsisini indirin.

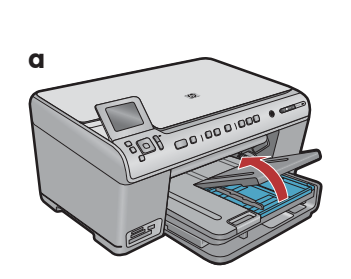

**a.** Fotoğraf tepsisi kapağını kaldırın.

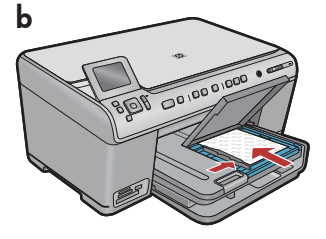

- b. Fotoğraf kağıdını, fotoğraf tepsisine parlak yüzü aşağıya gelecek şekilde yerleştirin. Kağıt kılavuzlarını kaydırarak fotoğraf kağıdına yaslayın.
- **c.** Fotoğraf tepsisinin kapağını indirin.

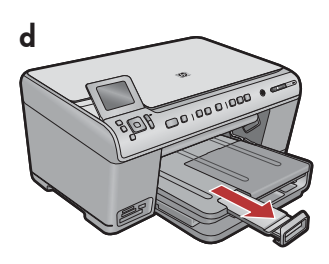

**d.** Kağıt tutucuyu yukarı kaldırın.

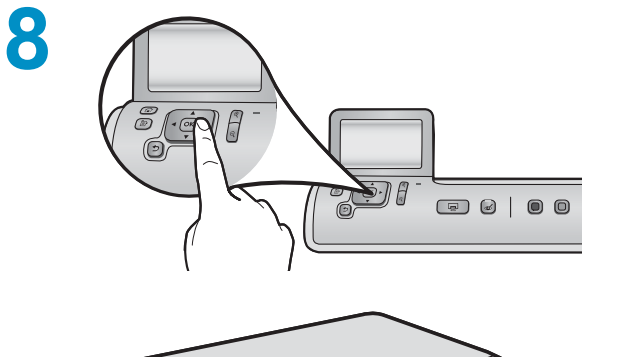

- a. Kağıt yükledikten sonra, OK (Tamam) düğmesine basın ve hizalama sayfasının yazdırılması için birkaç dakika bekleyin.
- **b.** Hizalama sayfası yazdırıldığında, hizalama tamamlanmıştır. **OK** (Tamam) düğmesine basın.

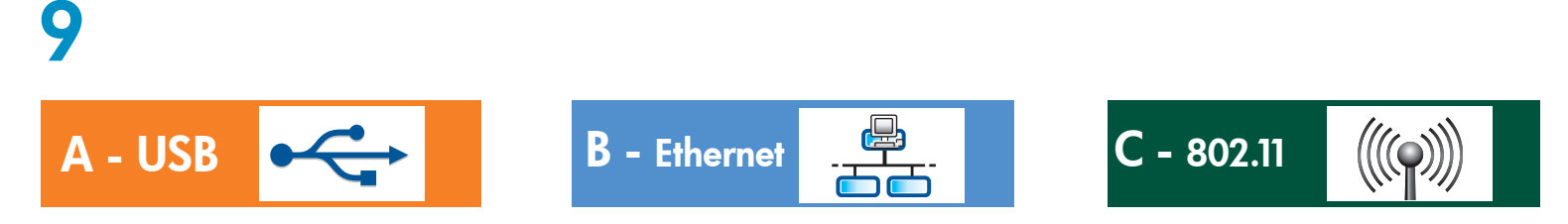

Yalnızca **BİR** bağlantı türü (A - USB, B - Ethernet/Kablolu veya C - 802.11/Kablosuz) seçin

A - USB

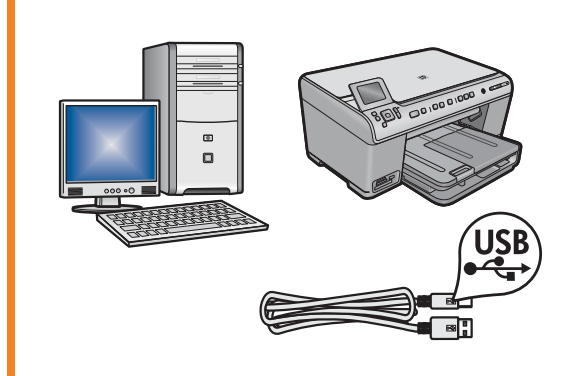

HP All-in-One aygıtını bilgisayara doğrudan bağlamak isterseniz, **Bölüm A**'daki yönergeleri kullanın. **(Bölüm A'ya gelinceye kadar USB kablosunu takmayın)**. Gerekli donanım: USB kablosu.

### B - Ethernet

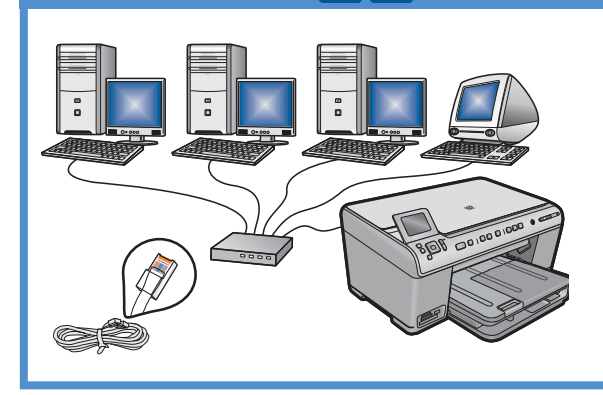

HP All-in-One aygıtı ve ağınız arasında Ethernet kablo bağlantısı isterseniz, **Bölüm B**'deki yönergeleri kullanın. Gerekli donanım: yönlendirici ve Ethernet kablosu.

### C - 802.11

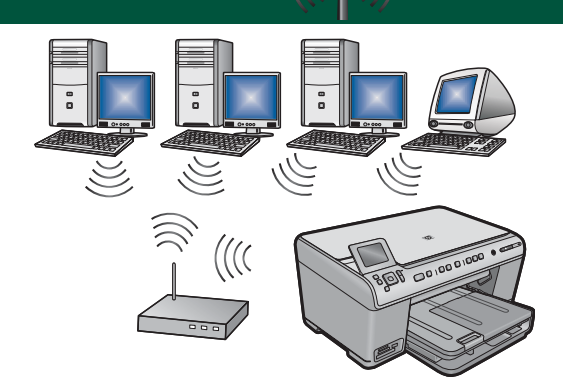

HP All-in-One aygıtı ve ağınız arasında kablosuz (802.11 b veya g) bağlantısı isterseniz, **Bölüm C**'deki yönergeleri kullanın. Gerekli donanım: kablosuz yönlendirici.

## A - USB

#### Windows:

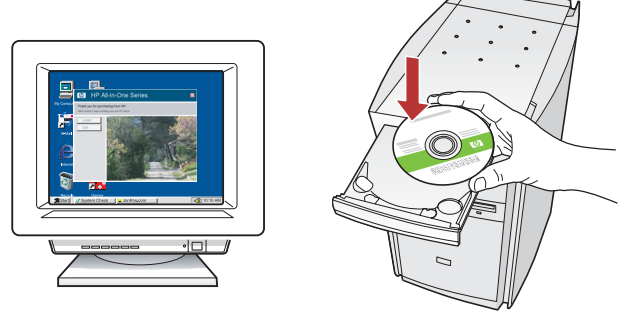

a. Bilgisayarınızı açın, gerekiyorsa oturum açın ve sonra masaüstünün görünmesini bekleyin. Yeşil renkli CD'yi takın ve ekrandaki yönergeleri izleyin.
ÖNEMLİ: Başlangıç ekranı görüntülenmezse, Bilgisayarım'ı, ardından HP amblemli CD-ROM simgesini ve setup.exe dosyasını çift tıklatın.

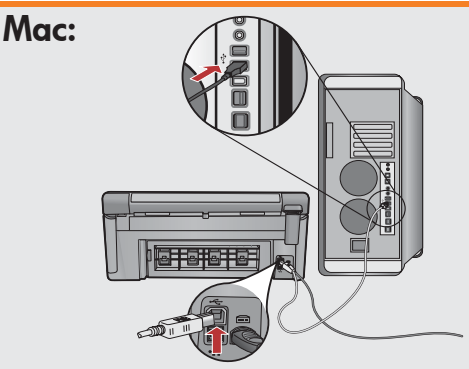

ÖNEMLİ: USB kablosu verilmemişse, ayrı olarak satın alın.

 a. USB kablosunun bir ucunu HP All-in-One aygıtının arkasındaki bağlantı noktasına, diğer ucunu bilgisayarınızdaki bir USB bağlantı noktasına takın.

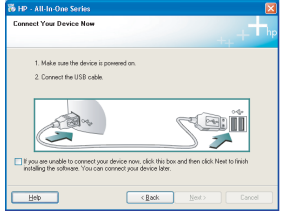

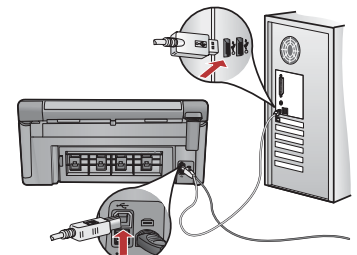

ÖNEMLİ: USB kablosu verilmemişse, ayrı olarak satın alın.

- b. USB kablosunu takmanız istendiğinde, kablonun uçlarını HP All-in-One aygıtının arkasındaki bağlantı noktasına ve bilgisayarınızdaki bir USB bağlantı noktasına takın.
- **c.** Yazılım yükleme işlemini tamamlamak için ekrandaki yönergeleri uygulayın.
- d. HP All-in-One aygıtınızın özelliklerini incelemek için 16. sayfaya gidin.

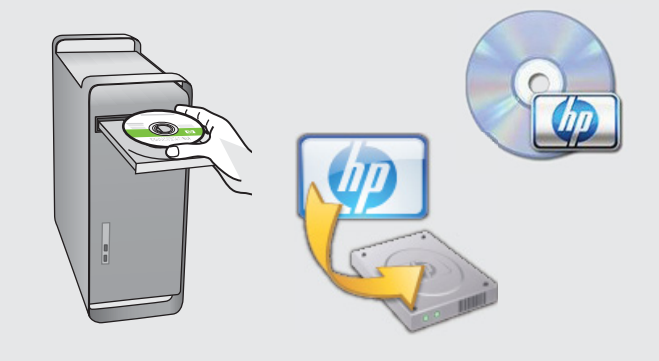

- **b. Yeşil** CD'yi takın.
- c. Masaüstündeki HP Photosmart CD simgesini çift tıklatın.
- **d. HP Installer** simgesini çift tıklatın. Ekrandaki yönergeleri uygulayın.
- e. Kurulum Yardımcısı ekranını tamamlayın.
- HP All-in-One aygıtınızın özelliklerini incelemek için 16. sayfaya gidin.

### **USB Sorunlarını Giderme**

 $(?) \rightarrow \square$ 

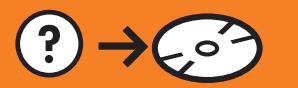

?) -> www.hp.com/support

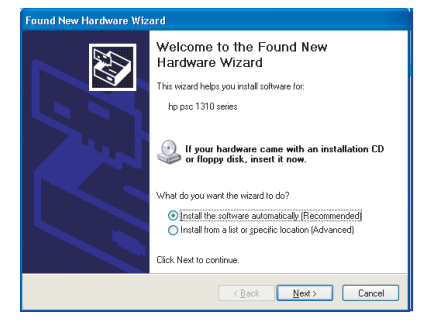

**Sorun:** (Windows) Microsoft Donanım Ekle ekranı görüntüleniyor. **Eylem:** Tüm ekranları iptal edin. USB kablosunu çekin, sonra da yeşil HP All-in-One CD'sini yeniden takın. Bölüm A'ya bakın.

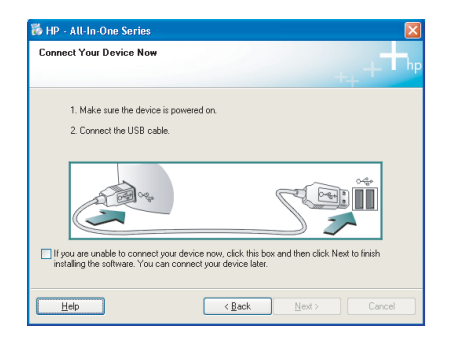

**Sorun:** (Yalnızca Windows) USB kablosunu takmanızı isteyen ekran komutunu görmediniz.

**Eylem:** Tüm ekranları iptal edin. Yeşil HP All-in-One CD'sini çıkarın ve yeniden takın. Bölüm A'ya bakın.

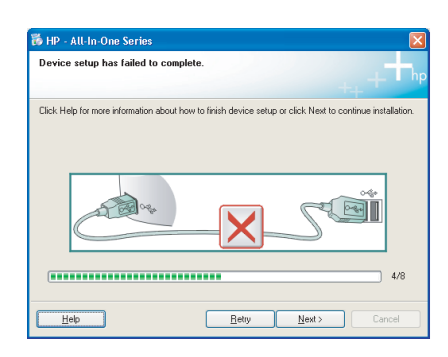

**Sorun:** (Yalnızca Windows) **Aygıt Kurulumu Tamamlanamadı** ekranı görüntüleniyor.

**Eylem:** Aygıtın bağlantısını çıkartıp tekrar takın. Tüm bağlantıları kontrol edin. USB kablosunun bilgisayara bağlı olduğundan emin olun. USB kablosunu klavyeye ya da güç gelmeyen bir USB hub'a bağlamayın. Bölüm A'ya bakın.

## **B** - Ethernet

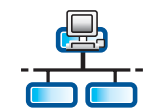

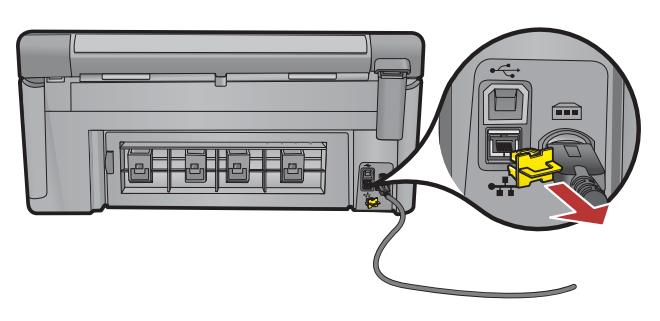

- **a.** Ethernet/ağ kablonuzu bulun.
- **b.** Aygıtın arkasındaki sarı kapağı çıkarın.
- c. Ethernet/ağ kablosunun bir ucunu aygıtın arkasındaki Ethernet bağlantı noktasına takın.
- **d.** Ethernet/ağ kablosunun diğer ucunu yönlendiriciye (Internet bağlantı noktasına değil) bağlayın.
- e. Yazılımınızı yüklemek için bu Kurulum Kılavuzu'ndaki Bölüm D'ye gidin.

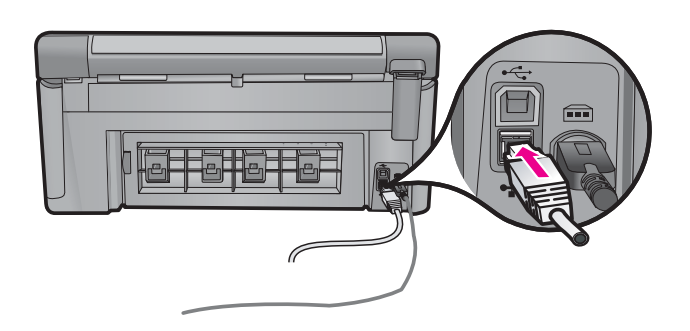

Önemli: Bilgisayarınızın ve HP All-in-One aygıtınızın aynı etkin, çalışan ağda olması gerekir.

DSL veya kablolu modem kullanıyorsanız Ethernet/ağ kablosunu HP All-in-One aygıtından kablolu modeme bağlamadığınızdan emin olun. Bunu yalnızca yönlendiriciye bağlayın.

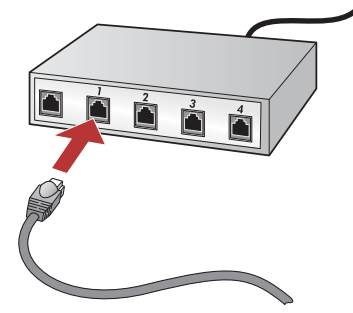

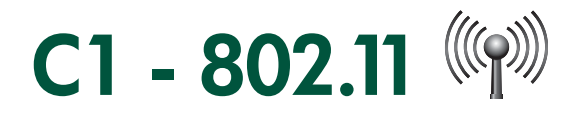

Kablosuz yönlendirici ayarlarınızı **bulun** ve **not edin**: Ağ Adı (SSID olarak da bilinir):\_\_\_\_\_ WEP anahtarı/WPA Şifresi (gerekiyorsa):\_\_\_\_\_

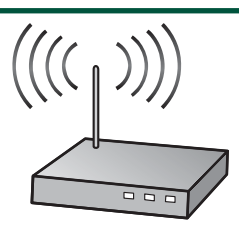

ÖNEMLİ: kablosuz bağlantı ayarlarına devam etmek için bu bilgiler önünüzde olmalıdır. HP, bu bilgilerin bazı sistemler için alınmasına yardım edebilecek Wireless Network Assistant (Kablosuz Ağ Yardımcısı) [URL: www.hp.com/go/networksetup (yalnızca İngilizce)] adlı web tabanlı bir araç sağlar. Wireless Network Assistant (Kablosuz Ağ Yardımcısı) ağ bilgilerinizi alamıyorsa kablosuz yönlendirici, yönlendirici üreticisiyle ilgili belgeleri incelemeniz ya da kablosuz ağınızı ilk kuran kişiyle birlikte çalışmanız gerekir.

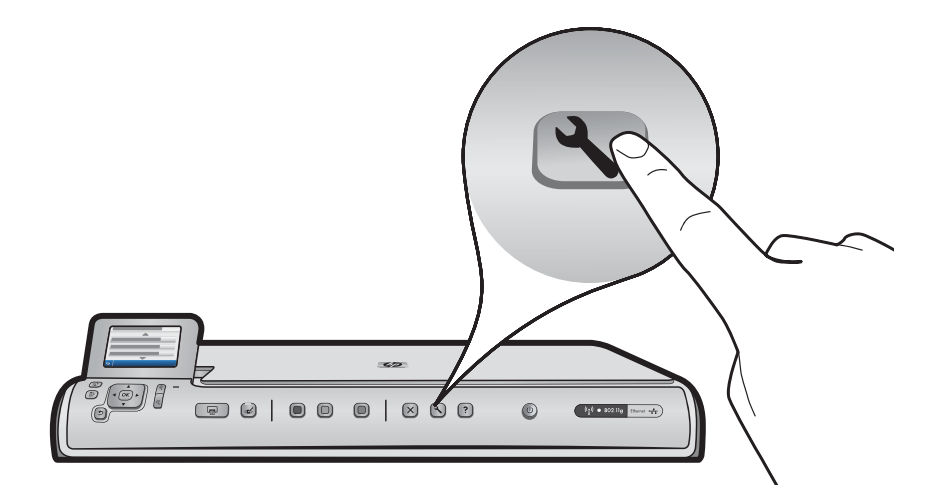

- b. HP All-in-One aygıtındaki Kurulum düğmesine basın.
- c. ▼ öğesine basın; Ağ öğesi vurgulanınca OK düğmesine basın. Ağ Menüsü görüntülenir.
- d. ▼ öğesine basın; Kablosuz Kurulum Sihirbazı vurgulandığında OK düğmesine basın. Kısa bir süre içinde, algılanan ağların listesi ekranda görüntülenir. Önce en güçlü sinyale sahip ağ görüntülenir.

# C2 - 802.11

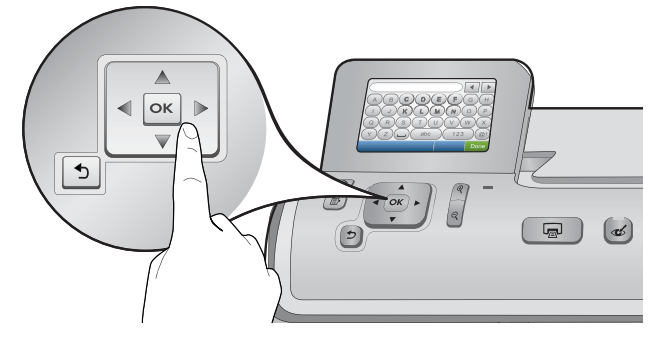

- e. Aşağıdakilerden birini yapın:
- ▼ öğesine basıp daha önce not aldığınız ağ adını vurgulayın.
- Listede not aldığınız ağ adı görüntülenmiyorsa, el ile girebilirsiniz. ▼ öğesine basın; Yeni Ağ Adını Girin (SSID) öğesi vurgulandığında OK düğmesine basın. Ardından, ağ adını girmek için sanal klavyeyi kullanın. Gerekirse aşağıdaki Sanal Klavye İpuçlarını kullanın.
- f. Ağınız güvenlik kullanıyorsa WEP anahtarı veya WPA şifresi istemi görüntülenir. Her ikisi de büyük/küçük harfe duyarlıdır. WEP anahtarını veya WPA şifresini girmek için sanal klavyeyi kullanın. Not: Yönlendirici 4 WEP anahtarı verirse, ilkini kullandığınızdan emin olun.
- g. Ağ kurulumunu tamamlamak için ekrandaki istemleri uygulayın.
- **h.** Yazılımınızı yüklemek için bu Kullanım Kılavuzu'nda **Bölüm D**'ye gidin.

| Α | В | С | D   | E | F   | G | Н    |
|---|---|---|-----|---|-----|---|------|
|   | J | K | L   | Μ | Ν   | 0 | Р    |
| Q | R | S | Т   | U | V   | W | X    |
| Υ | Z |   | abc |   | 123 |   | .@!  |
| 5 |   |   |     |   | CL  | R | Done |

#### Sanal klavye ipuçları:

- Seçmek için: Ok tuşlarını kullanarak vurgulayın ve OK düğmesine basın.
- Hatalar için: Temizle seçeneğini belirleyin.
- Küçük harfler için: **abc** seçeneğini belirleyin.
- Rakamlar için: 123 seçeneğini belirleyin.
- Simgeler için: .@! seçeneğini belirleyin.
- Bitirdiğinizde: Bitti seçeneğini vurgulayıp OK düğmesine basın.

## D1 - Ethernet/ 802.11

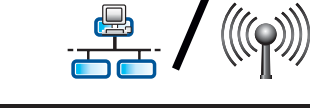

#### Windows:

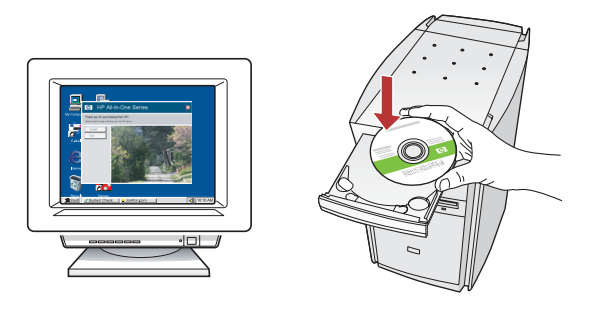

- **a.** Bilgisayarınızı açın, gerekiyorsa oturum açın ve sonra masaüstünün görünmesini bekleyin.
- **b.** Yazılımı yüklemek için CD'yi yerleştirin ve ekrandaki yönergeleri izleyin.

ÖNEMLİ: Başlangıç ekranı görüntülenmezse, Bilgisayarım'ı, ardından HP amblemli CD-ROM simgesini ve setup.exe dosyasını çift tıklatın.

**c. Bağlantı Türü** ekranında **ağ aracılığıyla** seçeneğinin belirlendiğinden emin olun.

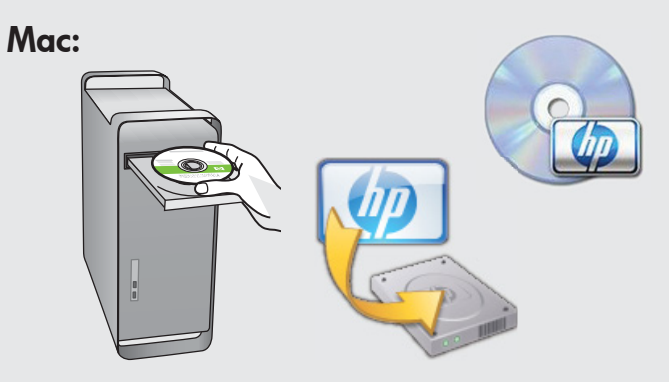

- Bilgisayarınızı açın, gerekiyorsa oturum açıp masaüstünün görünmesini bekleyin.
- **b.**CD'yi yerleştirin.
- c. Masaüstündeki HP Photosmart CD simgesini çift tıklatın.
- **d. HP Installer** simgesini çift tıklatın. Ekrandaki yönergeleri uygulayın.
- e. Kurulum Yardımcısı Ekranını tamamlayın.

# D2 - Ethernet/ 802.11 😤 / 🧐

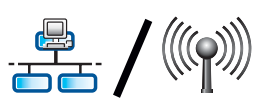

#### Windows:

d. Güvenlik duvarı yazılımınız HP yazılımının ağınıza erişmeye çalıştığı uyarısını veren komut istemleri verebilir. Erişime "her zaman" izin verileceğini belirtmeniz gerekir. Ardından, HP yazılımını yüklemeye devam edin. Not: Virüsten koruma ve casus yazılımları engelleme uygulamaları yazılımın yüklenmesini engelleyebilir ve devre dışı bırakılmaları gerekebilir. Yüklemeden sonra bunları yeniden açmayı unutmayın.

### D3 - Ethernet/ 802.11

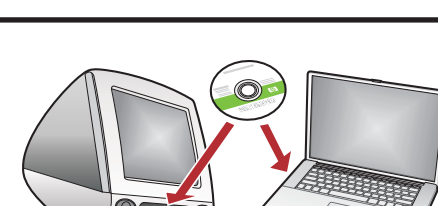

Ağınızda başka bilgisayarlar varsa, HP All-in-One yazılımını her bilgisayara yükleyin. Ekrandaki yönergeleri uygulayın. Ağ ve HP All-in-One ürününüz arasındaki (bilgisayarınızla ağ arasında değil) bağlantı türlerini seçtiğinizden emin olun.

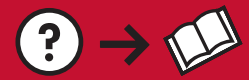

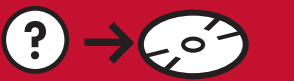

www.hp.com/support

**Sorun:** HP All-in-One kontrol panelinden **Kablosuz Kurulum Sihirbazı**'nı çalıştırdıktan sonra HP All-in-One ağa bağlanamıyor.

Eylem:

- Sorunu tanımlamaya yardımcı olabilecek tanı raporu yazdırabilirsiniz. HP All-in One kontrol paneli Ağ Menüsü'nden **Kablosuz Ağ Sınaması**'nı çalıştırın.
- Ağ adınızı (SSID) Kablosuz Kurulum Sihirbazı'ni kullanarak elle girdiyseniz adı doğru yazmamış olabilirsiniz.
   Kablosuz Kurulum Sihirbazı'ni yeniden çalıştırın ve adı doğru yazdığınızdan emin olun.
- Kablosuz ağ üreticisinin verdiği varsayılan ağ adını (SSID) kullanıyorsanız HP All-in-One aygıtınız aynı ağ adını kullanan komşularınızdaki başka bir kablosuz yönlendiriciye bağlanmaya çalışıyor olabilir. Ağ adınızın benzersiz olmasını sağlayın.
- HP All-in-One aygıtınız ve kablosuz ağ yönlendiriciniz arasındaki sinyal zayıf olabilir. HP All-in-One aygıtınızı kablosuz yönlendiricinize yaklaştırmayı ve duvar, büyük metal dolap gibi engelleri kaldırmayı deneyin.
- HP All-in-One aygıtının bağlanmasını engelleyen başka aygıtların yaydığı parazit olabilir. 2,4 GHZ kullanan kablosuz aygıtlar parazite neden olabilir (mikrodalgalar dahil). HP All-in-One yüklemesi sırasında bu aygıtların çalışır durumda olmamasını sağlayın.
- Kablosuz yönlendiricinizin sıfırlanması gerekebilir. Kablosuz yönlendiricinizi 30 saniye süreyle kapatıp yeniden açın. Ardından, **Kablosuz Kurulum Sihirbazı**'nı HP All-in-One aygıtınızda çalıştırın.

Sorun: HP All-in-One yazılımını yüklerken Yazıcı Bulunamadı hata mesajını görüyorsunuz. Eylem:

- HP All-in-One ağınıza bağlanamamış olabilir. Kablosuz bağlantı için, yazılım yüklemesine devam etmeden önce Kablosuz Kurulum Sihirbazı'nı çalıştırmış olduğunuzdan emin olun. Kablolu Ethernet bağlantısı için HP All-in-One aygıtı, yönlendirici ve PC arasındaki tüm kablo bağlantılarını kontrol edin.
- Geçici olarak bilgisayarınızda çalışmakta olan güvenlik duvarlarını, virüse karşı koruma veya casus yazılım engelleme yazılımlarını devre dışı bırakmayı deneyin.

**Sorun:** Kablosuz Kurulum Sihirbazı'nı çalıştırdığınızda **Geçersiz WEP anahtarı** veya **Geçersiz WPA** şifresi hata mesajı görüyorsunuz.

#### Eylem:

- WEP anahtarı veya WPA şifresini yanlış yazmış olabilirsiniz. Bu güvenlik anahtarları büyük/küçük harf duyarlıdır ve tam olarak yazılmaları gerekir. Yanlışlıkla başında veya sonunda boşluk bırakmadığınızdan emin olun.
- Kablosuz ağ üreticisinin verdiği varsayılan ağ adını (SSID) kullanıyorsanız HP All-in-One aygıtınız aynı ağ adını kullanan komşularınızdaki başka bir kablosuz yönlendiriciye bağlanmaya çalışıyor olabilir. Ağ adınızın benzersiz olmasını sağlayın.

## Özellikleri keşfetme

HP Photosmart yazılım programı artık bilgisayarınıza yüklendiğine göre, HP All-in-One'daki özelliklerden birini deneyebilirsiniz.

### 4 x 6 inç ebatlarında bir fotoğraf bastırın.

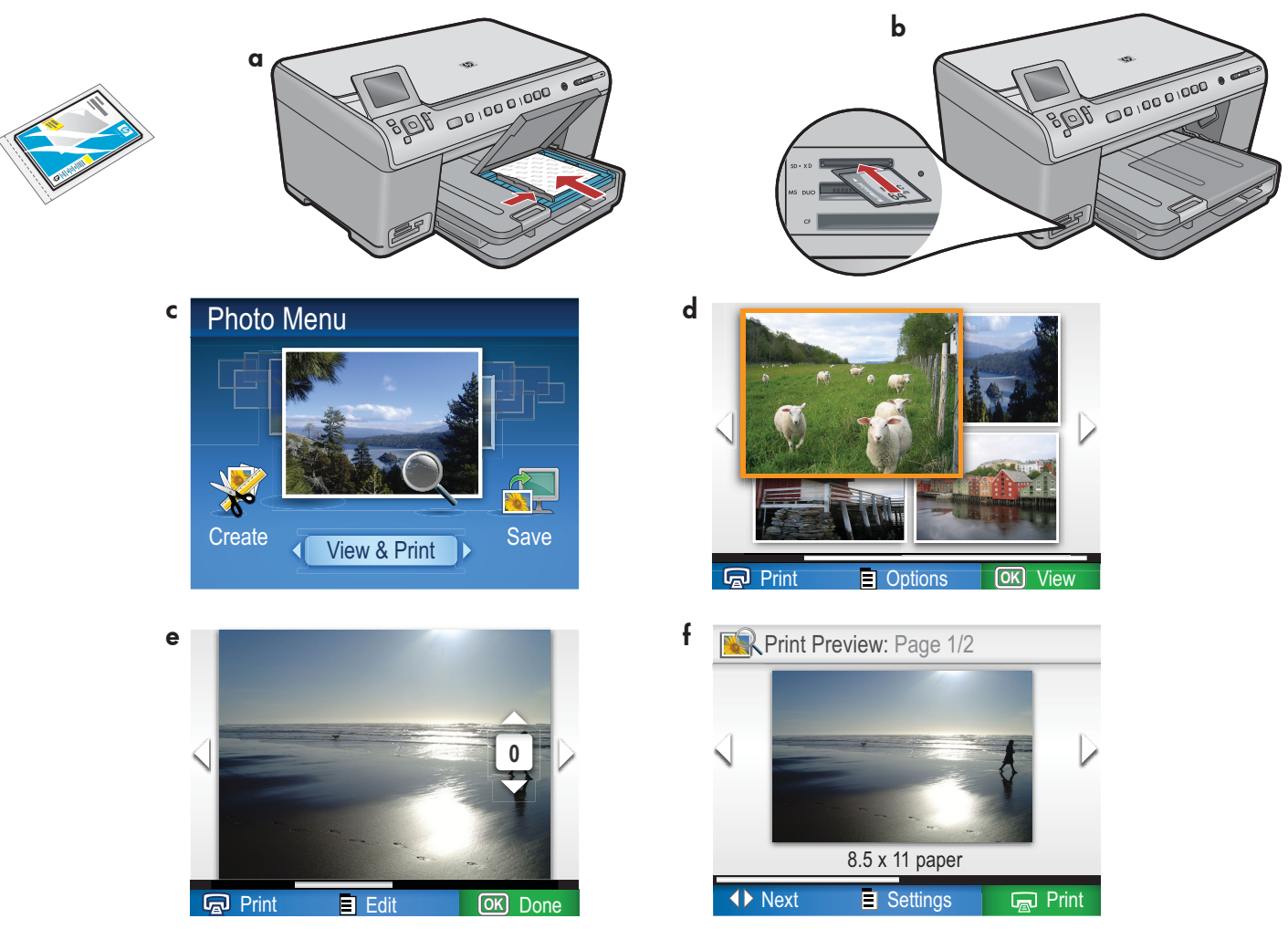

- a. Daha önce yerleştirmediyseniz fotoğraf tepsisine fotoğraf kağıdı yerleştirin.
- b. Kameranızın bellek kartını HP All-in-One aygıtınızdaki uygun bellek kartı yuvasına takın.
- c. Renkli grafik ekranda Fotoğraf menüsü görüntülendiğinde **Görünüm** öğesini seçmek için **OK** düğmesine basın.
- **d.** İstediğiniz fotoğrafı görüntülemek için ok düğmelerine, seçili fotoğrafı görüntülemek için de **OK** düğmesine basın.
- e. Fotoğraf seçeneklerini görüntülemek için Fotoğraf Yazdır seçeneğine basın.
- f. Seçili fotoğrafın önizlemesini görmek için OK düğmesine basın.
- g. Fotoğrafı yazdırmak için OK düğmesine basın.

© 2008 Hewlett-Packard Development Company, L.P.

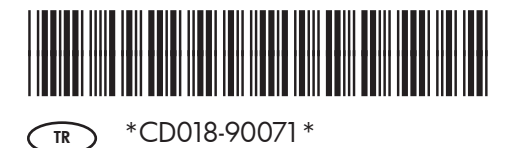